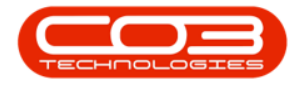

## **INVENTORY**

## PARTS - EDIT PART DEFINITION PART METERS

A part definition's **Part Meters** details may need to be edited after having been added and saved to the system.

Ribbon Select Inventory > Parts

# 🗲 🔓 🤌 🗀 😫 🐳 🍕 ¥ 🗰 🛢 🔮 🖨

- The **Part Listing** screen will be displayed.
- Select the **row** of the part definition where you wish to make changes to the **Part Meters** details.
- Click on **Edit**.

| © •                  |               |            |                  |                        |       | Par      | t Listing - Nucleus Service: Version 2023 |          |       |        |               |       |         |         |         |           |           |      |                    |     |
|----------------------|---------------|------------|------------------|------------------------|-------|----------|-------------------------------------------|----------|-------|--------|---------------|-------|---------|---------|---------|-----------|-----------|------|--------------------|-----|
| Home                 | Equipment /   | Locations  | Contract         | Finance / HR           | . Inv | entory   | Maintenance / Projects                    | Manufact | uring | Proc   | urement       | Sales | Service | Repo    | rting   | Utilities | ;         |      | - 0                | ×   |
| Add Edt View         | Save Layout V | Norkspaces | Refresh E        | port Reports           |       |          |                                           |          |       |        |               |       |         |         |         |           |           |      |                    | ^   |
| Link Back            | п             |            | header here to g |                        |       |          |                                           |          |       |        |               |       |         |         |         |           |           |      |                    | م   |
|                      |               |            |                  |                        |       | PartType |                                           |          |       |        | UnitOfMeasure |       |         | Taxable | TaxType |           | CraftCode |      |                    |     |
| Enter text to search | ρ,            | T ADC      | s∏c              |                        | #∐c   | #[]c     | *[]c                                      | #[]c     | #∏c   | #∐c    | ∎∏c           | -     | *[]c    | #[]c    | #∐c     | -         | *[]c      | #[]c | * <b>0</b> ¢       |     |
| Functions            | 1             | → ( ⊞ SP2  | 020 Sprint       | Multi Functional Copie | r A   | A        | Retail - Office Supplies - Equipment      | 10       | 10    | SP2020 | ea            | 10.00 | No      | Yes     | VAT     | 15.00     |           |      | Mar 12 2024 11:14/ | AM  |
|                      | _             | ⊞ SP2      | 020-1992 Paper   | Tray                   | A     | в        | Retail - Office Supplies - Accessories    | 2        | 2     |        | ea            | 10.00 | No      | Yes     | VAT     | 15.00     |           |      | Jan 1 1900 12:00A  | м   |
| Items Supplied       |               | E SP2      | 020-3671 Staple  | Unit                   | A     | 8        | Retail - Office Supplies - Accessories    | 2        | 2     |        | ea            | 10.00 | No      | Yes     | VAT     | 15.00     |           |      | Jan 1 1900 12:00A  | м   |
|                      |               | ⊞ SP2      | 020-7223 Fuser   | Unit                   | A     | в        | Retail - Office Supplies - Accessories    | 2        | 2     |        | ea            | 5.00  | No      | Yes     | VAT     | 15.00     |           |      | Jan 1 1900 12:00A  | м   |
|                      |               | E SP2      | 020-6143 High 1  | ield Reset Lever Gear  | A     | С        | Retail - Office Supplies - Spares         | 1        | 1     |        | ea            | 2.00  | No      | Yes     | VAT     | 15.00     |           |      | Jan 1 1900 12:00A  | м   |
| Substitutes          |               | E SP2      | 020-8649 Fuser   | Heat Roller            | A     | С        | Retail - Office Supplies - Spares         | 1        | 1     |        | ea            | 2.00  | No      | Yes     | VAT     | 15.00     |           |      | Jan 1 1900 12:00A  | м   |
|                      |               | E SP2      | 020-5304 Fuser   | Roller Gear            | A     | С        | Retail - Office Supplies - Spares         | 1        | 1     |        | ea            | 2.00  | No      | Yes     | VAT     | 15.00     |           |      | Jan 1 1900 12:00A  | м   |
|                      | _             | ⊞ SP2      | 020-4933 Paper   | Pickup Roller          | A     | С        | Retail - Office Supplies - Spares         | 1        | 1     |        | ea            | 2.00  | No      | Yes     | VAT     | 15.00     |           |      | Jan 1 1900 12:00A  | м   |
| Documents            |               | ⊞ SP2      | 020-5084 Picker  | Finger                 | A     | С        | Retail - Office Supplies - Spares         | 1        | 1     |        | ea            | 2.00  | No      | Yes     | VAT     | 15.00     |           |      | Jan 1 1900 12:00A  | м   |
|                      |               | E SP2      | 020-5598 Wiper   | Blade                  | A     | С        | Retail - Office Supplies - Spares         | 1        | 1     |        | ea            | 2.00  | No      | Yes     | VAT     | 15.00     |           |      | Jan 1 1900 12:00A  | м   |
|                      |               | E SP2      | 020-2352 Mag P   | oller                  | A     | С        | Retail - Office Supplies - Spares         | 1        | 1     |        | ea            | 2.00  | No      | Yes     | VAT     | 15.00     |           |      | Jan 1 1900 12:00A  | м   |
| 80%*                 |               | E SP2      | 020-7335 Mag F   | oller Sleeve           | A     | С        | Retail - Office Supplies - Spares         | 1        | 1     |        | 69            | 2.00  | No      | Yes     | VAT     | 15.00     |           |      | Jan 1 1900 12:00A  | м   |
| 0000                 |               | E SP2      | 020-5526 Fuser   | Film                   | Α     | С        | Retail - Office Supplies - Spares         | 1        | 1     |        | ea            | 2.00  | No      | Yes     | VAT     | 15.00     |           |      | Jan 1 1900 12:00A  | M   |
|                      |               | E SP2      | 020-6028 Fixing  | Film Assembly Unit     | A     | С        | Retail - Office Supplies - Spares         | 2        | 2     |        | ea            | 2.00  | No      | Yes     | VAT     | 15.00     |           |      | Jan 1 1900 12:00A  | м   |
|                      | _             | E SP2      | 020-7652 Maint   | enance Kit             | A     | С        | Retail - Office Supplies - Spares         | 1        | 1     |        | ea            | 2.00  | No      | Yes     | VAT     | 15.00     |           |      | Jan 1 1900 12:00A  | м   |
| Stock Control        |               | E SP2      | 020-3295 Fuser   | Cleaning Web           | A     | С        | Retail - Office Supplies - Spares         | 1        | 1     |        | ea            | 2.00  | No      | Yes     | VAT     | 15.00     |           |      | Jan 1 1900 12:00A  | м   |
|                      |               | ⊞ SP2      | 020-2671 Toner   | Black                  | A     | С        | Retail - Office Supplies - Consumables    | 1        | 1     |        | ea            | 1.00  | No      | Yes     | VAT     | 15.00     |           |      | Sep 26 2023 1:44P  | M   |
|                      | _             | E SP2      | 020-0102 Toner   | Magenta                | A     | С        | Retail - Office Supplies - Consumables    | 1        | 1     |        | ea            | 1.00  | No      | Yes     | VAT     | 15.00     |           |      | Jan 1 1900 12:00A  | M   |
|                      |               | ⊞ SP2      | 020-2333 Toner   | Cyan                   | A     | С        | Retail - Office Supplies - Consumables    | 1        | 1     |        | ea            | 1.00  | No      | Yes     | VAT     | 15.00     |           |      | Jan 1 1900 12:00A  | м   |
|                      |               | E SP2      | 020-6376 Toner   | Yellow                 | A     | С        | Retail - Office Supplies - Consumables    | 1        | 1     |        | ea            | 1.00  | No      | Yes     | VAT     | 15.00     |           |      | Jan 1 1900 12:00A  | м   |
| Processing           |               | ⊞ SP5      | 00 Sprint        | Multi Functional Copie | r A   | A        | Retail - Office Supplies - Equipment      | 10       | 10    | SP500  | ea            | 10.00 | No      | Yes     | VAT     | 15.00     |           |      | Jan 1 1900 12:00A  | м   |
|                      |               | E SP5      | 00-1992 Paper    | Tray                   | A     | В        | Retail - Office Supplies - Accessories    | 2        | 2     |        | ea            | 10.00 | No      | Yes     | VAT     | 15.00     |           |      | Jan 1 1900 12:00A  | м   |
| Requisitions         |               | E SP5      | 00-3671 Staple   | Unit                   | A     | В        | Retail - Office Supplies - Accessories    | 2        | 2     |        | ea            | 10.00 | No      | Yes     | VAT     | 15.00     |           |      | Jan 1 1900 12:00A  | М   |
|                      |               | E SP5      | 00-7223 Fuser    | Unit                   | A     | В        | Retail - Office Supplies - Accessories    | 2        | 2     |        | ea            | 5.00  | No      | Yes     | VAT     | 15.00     |           |      | Jan 1 1900 12:00A  | M   |
|                      |               | E SP5      | 00-6143 High 1   | ield Reset Lever Gear  | A     | С        | Retail - Office Supplies - Spares         | 1        | 1     |        | ea            | 2.00  | No      | Yes     | VAT     | 15.00     |           |      | Jan 1 1900 12:00A  | м   |
| Purchase Orders      |               | E SP5      | 00-8649 Fuser    | Heat Roller            | A     | С        | Retail - Office Supplies - Spares         | 1        | 1     |        | ea            | 2.00  | No      | Yes     | VAT     | 15.00     |           |      | Jan 1 1900 12:00AJ | M V |

Help v2024.5.0.7/1.0 - Pg 1 - Printed: 17/07/2024

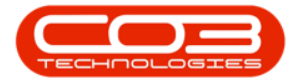

- The Edit Part screen will open.
- In the **Part Meters** panel, you can see there is one part meter already linked to the part definition.
- In this example, the part definition is to have a **Colour Meter** linked as well as the currently linked Mono Meter.

| © •                  |                                           |                                    | Edit Part - CodeSF | P2020 - Nucleus Service: Versi | on 2023.11. | 0.10 - A | II Things Example C | Company                    |                    |                   | œ – ı        | o x        |
|----------------------|-------------------------------------------|------------------------------------|--------------------|--------------------------------|-------------|----------|---------------------|----------------------------|--------------------|-------------------|--------------|------------|
| Back For Process For | pment / Locations Co<br>Workspaces<br>mat | ntract Finance / HR                | Inventory Mair     | ntenance / Projects            | Manufac     | turing   | Procurem            | nent Sales Ser             | vice Reporting     | Utilities         |              | ØX         |
| Links ÷              | Part Code                                 | SP2020                             | <b>-</b> .         |                                | De          | fault    | s                   |                            |                    |                   |              | # Adc      |
| Enter text to search | Description                               | Sprint Multi Functional Copier     | •                  |                                |             | electi   |                     | WhseName                   | BinName            | IsPrimarySiteWhse | AmendDate    | Sitional D |
| Functions            |                                           |                                    |                    |                                | · · -       |          | Western Cape        | WC - Main                  | WC - Receiving bin | Yes               | 13 Mar 2024  | - ×        |
| three threads at     | Model No                                  | SP2020                             |                    |                                |             |          | Eastern Cape        | EC - Over the Counter      |                    | No                | 01 Jan 1900  |            |
| Items Supplied       | Part Type                                 | A Class Part                       |                    |                                | 1           |          |                     |                            |                    |                   |              | ser o      |
|                      | Taxable                                   |                                    |                    |                                |             |          |                     |                            |                    |                   |              | efine      |
| Substitutes          | Tax Rate                                  | 15.00                              | 1                  |                                | BO          | M AI     | location            |                            |                    |                   |              | <b>∓</b> ≏ |
|                      | Category                                  | Retail - Office Supplies - Equipme |                    |                                |             |          | BOMCode             |                            | BOMType            |                   |              |            |
|                      | Weight                                    | 10                                 |                    |                                |             |          | DS4JF600PL          | DS4JF600 Sprint MFC Part I | ist PARTS          | Part List         |              | 0.00       |
| Documents            | Unit of Measure                           |                                    |                    |                                |             |          | EA3V866PL           | EA3V866 Sprint MFC Part Li | st PARTS           | Part List         |              | 0.00       |
|                      | Single Supplier                           |                                    |                    |                                | > _         | 1        | TONERS              | Toners Included            | CI                 | Contract Indusion |              | 1.00       |
|                      | Shelf Life                                | 10                                 |                    |                                |             |          | PARTS               | Parts Included             | CI                 | Contract Indusion |              | 0.00 👻     |
| BOMs                 | Shelf Life Period                         | Years                              | *                  |                                | Pa          | t Me     | ters                |                            |                    |                   |              | #          |
|                      | Depreciation Method                       |                                    |                    |                                | s           | electi   | MeterDefCode        | MeterDescription           | MeterType          | Unit              | ▲ ActionType |            |
| Stock Control        | Wear and Tear Method                      |                                    | *                  |                                |             |          | Clides              | Clicks Meter               | CYCLE              | CLI               | ABS          |            |
|                      | Plaintenance Cratt                        |                                    | ·                  |                                |             |          | Colour              | Colour Meter               | CYCLE              | COP               | ABS          |            |
|                      | Default Fee                               |                                    | ~                  |                                | • E         | 1        | Mono                | Mono Meter                 | CYCLE              | COP               | ABS          |            |
|                      | Duty Cycle                                | 1 *                                |                    |                                | 4           | -        |                     |                            |                    |                   |              |            |
| Processing           | Life Cycle                                | 1 0                                |                    |                                | Yie         | ld C     | onfig               |                            |                    |                   |              | #          |
| Requisitions         |                                           |                                    |                    |                                |             | electi   | MeterDefCode        | Yield YieldF               | actor ServiceC     | ode ServiceDesc   | PriceType    |            |
|                      |                                           |                                    |                    |                                | - F         |          | Mono                | 0.00                       | 0.00               |                   |              | -          |
|                      |                                           |                                    |                    |                                |             |          | Colour              | 0.00                       | 0.00               |                   |              |            |
| Purchase Orders      |                                           |                                    |                    |                                |             |          | Hours               | 0.00                       | 0.00               |                   |              |            |
|                      |                                           |                                    |                    |                                |             |          | Cycles              | 0.00                       | 0.00               |                   |              | Ť          |

- Make the required changes to the **Part Meters** panel.
- In this example, **Colour** Colour Meter is now selected.
- Click on Save.

| ۰ -                                              | Edit Part - CodeS                                    | SP2020 - Nucleus Service: Version 2023. | 11.0.10 - / | All Things Example C               | Company                                                                      |                               |                                        | ⊞ –                        | a x            |
|--------------------------------------------------|------------------------------------------------------|-----------------------------------------|-------------|------------------------------------|------------------------------------------------------------------------------|-------------------------------|----------------------------------------|----------------------------|----------------|
| Back Save Layout Workspaces                      | ontract Finance / HR Inventory Ma                    | intenance / Projects Manu               | facturing   | Procurem                           | ient Sales Servic                                                            | e Reporting                   | Utilities                              |                            | ØX             |
| Process Format<br>Links # Part Code              | \$P2020                                              | [                                       | Default     | s                                  |                                                                              |                               |                                        |                            | Add            |
| Enter text to search P Description Functions     | Sprint Multi Functional Copier                       | •                                       | Selecti     | SiteDescription<br>Western Cape    | WhseName<br>WC - Main                                                        | BinName<br>WC - Receiving Bin | IsPrimarySiteWhse                      | AmendDate                  | tional Data    |
| Items Supplied Model No<br>Part Type             | SP2020<br>A Class Part                               |                                         |             | Eastern Cape<br>Eastern Cape       | EC - Main<br>EC - Over the Counter                                           |                               | No                                     | 01 Jan 1900<br>01 Jan 1900 | User D         |
| Taxable<br>Tax Rate<br>Substitutes Category      | V<br>15.00 V<br>Retail - Office Supplies - Equipme V | E                                       | BOM A       | location                           |                                                                              |                               |                                        |                            | efined         |
| Veight<br>Dog.ments                              | 10                                                   |                                         | Selecti     | BOMCode<br>DS4JF600PL<br>EA3V866PL | Description<br>DS4JF600 Sprint MFC Part List<br>EA3V866 Sprint MFC Part List | BOMType<br>PARTS<br>PARTS     | BOMTypeDesc<br>Part List<br>Part List  | Quantity                   | 0.00           |
| Unit of Heasure<br>Single Supplier<br>Shelf Life | ea<br>10                                             | ,                                       |             | TONERS<br>PARTS                    | Toners Included<br>Parts Included                                            | СІ                            | Contract Indusion<br>Contract Indusion |                            | 1.00<br>0.00 ¥ |
| BOMG Shelf Life Perior<br>Depreciation Method    | Years -                                              | F                                       | Part Me     | MeterDefCode                       | MeterDescription                                                             | MeterType                     | Unit                                   | ▲ ActionType               | *              |
| Stock Control Maintenance Craft<br>Manufactures  | ـــــــــــــــــــــــــــــــــــــ                | ,                                       |             | Clicks<br>Colour                   | Clicks Meter<br>Colour Meter                                                 | CYCLE                         | CLI<br>COP                             | ABS<br>ABS                 |                |
| Default Fee<br>Duty Cycle                        |                                                      | •                                       |             |                                    |                                                                              |                               |                                        |                            |                |
| Processing<br>Requisitons                        |                                                      |                                         | Selecti     | MeterDefCode                       | Yield YieldFact                                                              | or ServiceCr                  | ode ServiceDesc                        | PriceType                  |                |
| Purchase Orders                                  |                                                      | ľ                                       |             | Colour<br>Hours                    | 0.00                                                                         | 0.00                          |                                        |                            |                |
| Purchase Orders                                  |                                                      |                                         |             | Cycles                             | 0.00                                                                         | 0.00                          |                                        |                            |                |

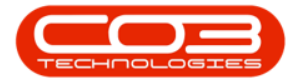

• Your changes will be saved and you will return to the **Part Listing** screen.

| 🗣 - 🛛 🛛 Pertlading Hudina Service: Version 2023.11.6, 0: 44 Threese Example Company 🛛 - O X |          |             |            |             |              |                                          |        |          |                                        |          |        |         |               | ×     |              |         |         |           |         |           |             |           |
|---------------------------------------------------------------------------------------------|----------|-------------|------------|-------------|--------------|------------------------------------------|--------|----------|----------------------------------------|----------|--------|---------|---------------|-------|--------------|---------|---------|-----------|---------|-----------|-------------|-----------|
| Ho                                                                                          | me       | Equipment   | / Locatio  | ons Con     | tract        | Finance / HR                             | Inve   | ntory    | Maintenance / Projects                 | lanufact | turing | Proc    | urement       | Sales | Service      | Repo    | rting   | Utilities |         |           | - 1         | ø ×       |
|                                                                                             |          |             |            |             |              |                                          |        |          | -                                      |          |        |         |               |       | -            |         |         |           |         |           |             |           |
| 0                                                                                           | •        |             |            | <b>₹</b> *  | <b>KUS</b>   |                                          |        |          |                                        |          |        |         |               |       |              |         |         |           |         |           |             |           |
| Add Edit                                                                                    | View     | Save Layout | Workspac   | ces Refresh | Export       | Reports                                  |        |          |                                        |          |        |         |               |       |              |         |         |           |         |           |             |           |
| Processia                                                                                   |          | For         | mat        | Ourrent     | Print        | Reports                                  |        |          |                                        |          |        |         |               |       |              |         |         |           |         |           |             | ~         |
|                                                                                             |          |             |            |             |              |                                          |        |          |                                        |          |        |         |               |       |              |         |         |           |         |           |             | 0         |
| Links                                                                                       |          | <b></b>     |            |             |              |                                          |        |          |                                        |          |        |         |               |       |              |         |         |           |         |           |             | ~         |
| Enter text to se                                                                            | arch     | Q           | Parto      | Code        | Description  |                                          | Status | PartType | CatDescription                         | Weight   | Volume | ModelNo | UnitOfMeasure |       | SoleSupplier | Taxable | TaxType |           | aftCode | CraftDesc | AmendDate   |           |
|                                                                                             |          |             | Y #][[     |             | a∏c          |                                          | ∎[]c   | *[]c     | 1()c                                   | N]]C     | x∏c    | a∏c     | ∎ <u>⊡</u> c  | -     | *[]c         | *[]c    | 8[]C    |           | k       | k∏c       | ∎[]c        | <u> </u>  |
| Functio                                                                                     | ons      |             | ) <u> </u> | SP2020      | Sprint Multi | Functional Copier                        | A      | A        | Retail - Office Supplies - Equipment   | 10       | 10     | SP2020  | ea            | 10.00 | No           | Yes     | VAT     | 15.00     |         |           | Mar 13 2024 | 5:21PM    |
| Itome S                                                                                     | C molect |             | ±          | SP2020-1992 | Paper Tray   |                                          | A      | B        | Retail - Office Supplies - Accessories | 2        | 2      |         | ea            | 10.00 | No           | Yes     | VAT     | 15.00     |         |           | Jan 1 1900  | 12:00AM   |
| reality -                                                                                   |          |             | ±          | SP2020-3671 | Staple Unit  |                                          | A      | в        | Retail - Office Supplies - Accessories | 2        | 2      |         | ea            | 10.00 | No           | Yes     | VAT     | 15.00     |         |           | Jan 1 1900  | 12:00AM   |
|                                                                                             |          |             | ±          | SP2020-7223 | Fuser Unit   |                                          | A      | B        | Retail - Office Supplies - Accessories | 2        | 2      |         | 69            | 5.00  | No           | Yes     | VAT     | 15.00     |         |           | Jan 1 1900  | 12:00AM   |
|                                                                                             | _        |             |            | SP2020-6143 | High Yield R | eset Lever Gear                          | A      | C        | Retail - Office Supplies - Spares      | 1        | 1      |         | ea            | 2.00  | No           | Yes     | VAT     | 15.00     |         |           | Jan 1 1900  | 12:00AM   |
| Substit                                                                                     |          |             |            | SP2020-8649 | Fuser Heat   | Roller                                   | A      | C        | Retail - Office Supplies - Spares      | 1        | 1      |         | 69            | 2.00  | No           | Yes     | VAT     | 15.00     |         |           | Jan 1 1900  | 12:00AM   |
|                                                                                             |          |             |            | SP2020-5304 | Fuser Roller | Gear                                     | A      | C        | Retail - Office Supplies - Spares      | 1        | 1      |         | ea            | 2.00  | No           | Yes     | VAT     | 15.00     |         |           | Jan 1 1900  | 12:00AM   |
|                                                                                             | _        | _           |            | SP2020-4933 | Paper Hou    | p koler                                  | A      | C        | Retail - Office Supplies - Spares      | 1        | 1      |         | ea            | 2.00  | NO           | Tes     | VAT     | 15.00     |         |           | Jan 1 1900  | 12:00AM   |
| Docum                                                                                       |          |             |            | SP2020-5084 | Mover Pinge  | 5                                        | A      | C        | Retail - Office Supplies - Spares      | 1        | 1      |         | ea            | 2.00  | NO           | Tes     | VAT     | 15.00     |         |           | Jan 1 1900  | 12:00AM   |
|                                                                                             |          |             |            | SP2020-5598 | Wiper Blace  |                                          | A      | C        | Retail - Office Supplies - Spares      | 1        | 1      |         | ea            | 2.00  | NO           | Tes     | VAT     | 15.00     |         |           | Jan 1 1900  | 12:00AM   |
|                                                                                             | _        | _           |            | SP2020-2352 | Mag Roller   |                                          | A      | C        | Retail - Office Supplies - Spares      | 1        | 1      |         | 68            | 2.00  | No           | Tes     | VAT     | 15.00     |         |           | Jan 1 1900  | 12:00AM   |
| BOMs                                                                                        |          |             |            | SP2020-7555 | Funder Eller | seeve                                    | A .    | c        | Retail - Office Supplies - Spares      | 4        | 1      |         | 03            | 2.00  | No           | Vec     | VAT     | 15.00     |         |           | Jan 1 1900  | 12:00AM   |
|                                                                                             |          |             |            | SP2020-5526 | Fuser Film   | an an an an an an an an an an an an an a | A .    | C        | Retail - Office Supplies - Spares      | 1        | 1      |         | 68            | 2.00  | No           | Tes     | VAT     | 15.00     |         |           | Jan 1 1900  | 12:00AM   |
|                                                                                             |          | _           |            | SP2020-0028 | Houng Him A  | w Kit                                    | A .    | c        | Retail - Office Supplies - Spares      | 4        | 4      |         | 63            | 2.00  | No           | Vec     | VAT     | 15.00     |         |           | Jan 1 1900  | 12:00AM   |
| Stock C                                                                                     |          |             |            | SP2020-7032 | Flamer Clear | ing Web                                  | A      | c        | Retail - Office Supplies - Spares      | 1        | 1      |         | 03            | 2.00  | No           | Yer     | VAT     | 15.00     |         |           | Jan 1 1900  | 12:00AM   |
|                                                                                             |          |             |            | SP2020-0270 | Toper Black  | ing Web                                  | ^      | c        | Retail - Office Supplies - Spares      | -        | 1      |         | 03            | 1.00  | No           | Vec     | VAT     | 15.00     |         |           | Seo 26 2022 | 1144044   |
|                                                                                             |          |             | E          | SP2020-0102 | Toper Mage   | Inte                                     | A      | c        | Patal - Office Supplies - Consumables  | 1        | 1      |         | 0.0           | 1.00  | No           | Yer     | VAT     | 15.00     |         |           | lan 1 1900  | 12:00AM   |
|                                                                                             |          |             | E          | SP2020-0102 | Toner Cyan   |                                          | Δ      | c        | Retail - Office Supplies - Consumables | 1        | 1      |         | 03            | 1.00  | No           | Yes     | VAT     | 15.00     |         |           | lan 1 1900  | 12:00AM   |
|                                                                                             |          |             | E          | SP2020-6376 | Toper Yellow | N                                        | Δ      | c        | Retail - Office Supplies - Consumables | 1        | 1      |         | 60            | 1.00  | No           | Yes     | VAT     | 15.00     |         |           | lan 1 1900  | 12:00AM   |
| Proces                                                                                      | sina     |             |            | SP500       | Sprint Multi | <br>Functional Copier                    | A      | A        | Retail - Office Supplies - Equipment   | 10       | 10     | SP500   | 20            | 10.00 | No           | Yes     | VAT     | 15.00     |         |           | Jan 1 1900  | 12:00AM   |
|                                                                                             |          |             | E          | SP500-1992  | Paper Tray   |                                          | Δ.     | R        | Retail - Office Supplies - Accessories | 2        | 2      |         | 60            | 10.00 | No           | Yes     | VAT     | 15.00     |         |           | lan 1 1900  | 12:00AM   |
| Requis                                                                                      |          |             |            | SP500-3671  | Staple Unit  |                                          | A      | в        | Retail - Office Supplies - Accessories | 2        | 2      |         | 69            | 10.00 | No           | Yes     | VAT     | 15.00     |         |           | Jan 1 1900  | 12:00AM   |
|                                                                                             |          |             | Đ          | SP500-7223  | Fuser Unit   |                                          | A      | в        | Retail - Office Supplies - Accessories | 2        | 2      |         | ca            | 5.00  | No           | Yes     | VAT     | 15.00     |         |           | Jan 1 1900  | 12:00AM   |
|                                                                                             |          |             |            | SP500-6143  | High Yield R | eset Lever Gear                          | A      | с        | Retail - Office Supplies - Spares      | 1        | 1      |         | ea            | 2.00  | No           | Yes     | VAT     | 15.00     |         |           | Jan 1 1900  | 12:00AM   |
| Purcha                                                                                      |          |             | 4          | SP500-8649  | Fuser Heat   | Roller                                   | A      | с        | Retail - Office Supplies - Spares      | 1        | 1      |         | ea            | 2.00  | No           | Yes     | VAT     | 15.00     |         |           | Jan 1 1900  | 12:00AM * |

## **Related Topics**

- Edit Part Definition Details
- Edit Part Definition Defaults
- Edit Part Definition BOM Allocation
- Edit Part Definition Yield Config
- Edit Part Definition Additional Data
- Edit Part Definition User Defined

MNU.026.043